# 作業事例集ー切断面を研磨する場合のデータ作成

- 本資料は、レーザー加工機が正常にセットアップされていることが前提になります。
- 本資料は、RSD-SUNMAX シリーズ用制御ソフト RDWorksV8 が正常にインストールされていることを前提にしています。
- 本資料は、データ作成までの工程のみを記載しております。実際の加工を参照されたい方は、初めての 加工をご覧ください

#### ① 切断面を研磨する場合のデータ加工

素材によっては、レーザー加工によって、断面に焦げが発生したり、溶解によってバリが発生したりします。 焦 がやバリなどが問題になる場合は、レーザー加工後に切断面を研磨する必要があります。

その場合、削りしろを見越して加エデータを作成しても良いのですが、RDWorksV8を使用すれば、実寸データであっても、簡単に削りしろをつけることができます。

### ② 実寸データ

例として、下図のような、データを切断します。外側の輪郭は 1mm 大きめに、内側の 4 つのくりぬき穴は、1mm 小さめにします。

| ◆ LaserWorkV6-[無名]<br>フライル(レ) 2度集(L) 共振(D) 25(5(S) データ(M) 2)-ル(D) コントローラ(M) 事売(M) 人ル(ブ(H)) | – 0 ×                             |
|--------------------------------------------------------------------------------------------|-----------------------------------|
|                                                                                            |                                   |
|                                                                                            | + T ↓                             |
| 340.0 320.0 300.0 280.0 260.0 240.0 220.0 200.0 180.0 160.0 140.0 120.0 100.0 80.0 60.0    | ×                                 |
| 1                                                                                          | 、加工設定   機体設定   機体の保存データ   動作設 ▲ ) |
|                                                                                            | レイヤー モード 加工 非表示<br>切断 ○ ×         |
|                                                                                            |                                   |
|                                                                                            |                                   |
|                                                                                            |                                   |
|                                                                                            |                                   |
|                                                                                            | < >                               |
|                                                                                            | レイヤー                              |
|                                                                                            | 最大出力(%)-1 30.0                    |
| * •                                                                                        | スピード(mm/s) 100.00                 |
|                                                                                            | 優先度 1                             |
|                                                                                            | Laser1 Laser2                     |
|                                                                                            | BL%IBQ/E                          |
|                                                                                            |                                   |
|                                                                                            |                                   |
|                                                                                            |                                   |
|                                                                                            | 加工位置:「調理原点                        |
|                                                                                            | □ 経路の最適化 範囲切断<br>□ 選択オブジェクトのみ     |
|                                                                                            | □ 選択オブジェクトの位置 範囲移動                |
|                                                                                            |                                   |
| ;<                                                                                         | [Device(USB:自動)                   |
|                                                                                            |                                   |
| SupmaYlaser @ https://www.laser.machine.com                                                | ¥-230 1/2mm V-76 219mm            |

削りしろを付けるには、RDWorksV8のオフセット機能を使用します。まず、はじめに全てのオブジェクトを選択状

## 態にし、「オフセット」 🐣 をクリックします。

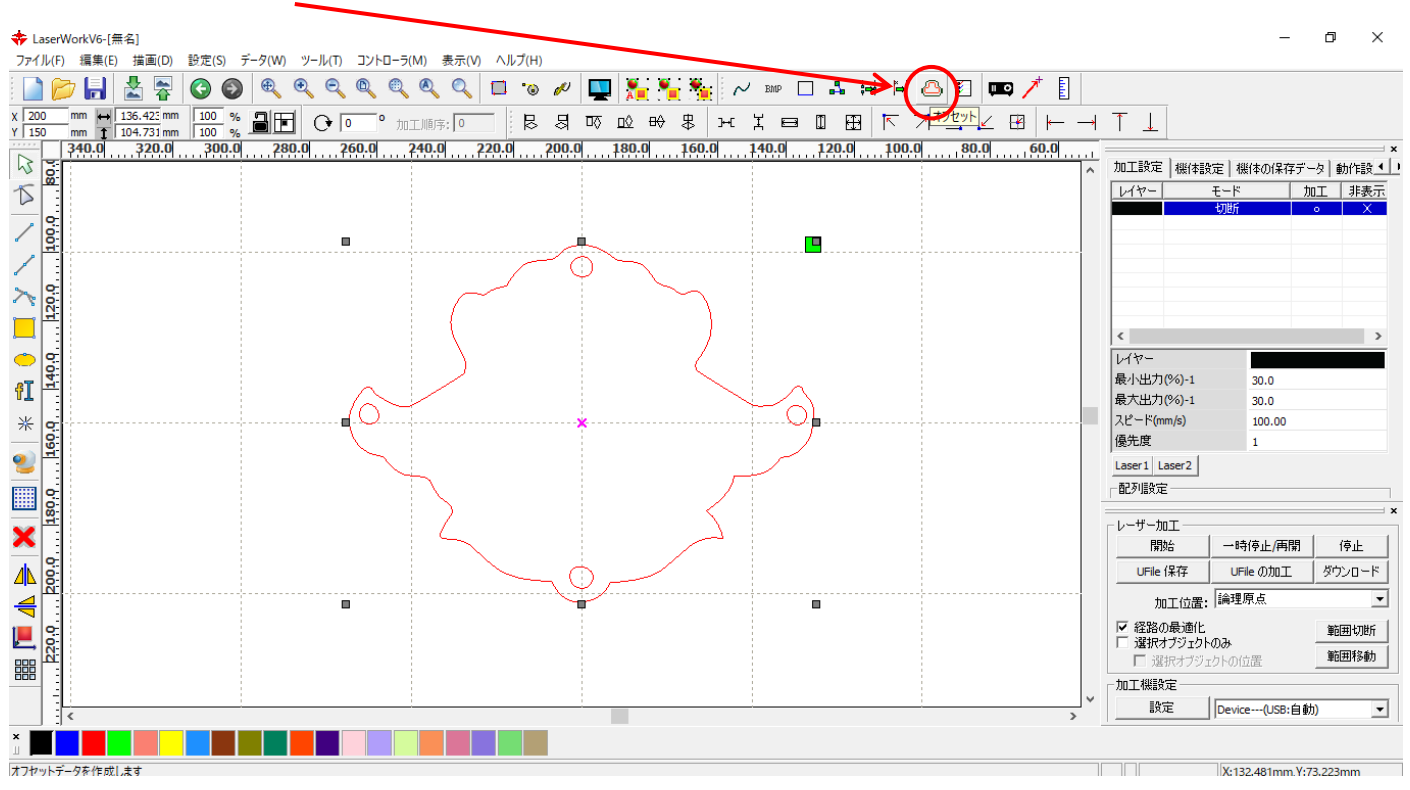

「オフセットの設定」ダイアログが表示されます。データにおよび加工内容によって、適切に設定します。 オフセット ×

| 距離(mm): 1 | mm 🔲 元データを削除する |
|-----------|----------------|
| ○ 縮小      | ◎ 自動 拡大/縮小     |
| ○ 拡大      | ◎ 拡大と縮小        |
| □ 円弧      |                |
|           | OK キャンセル       |

・距離 : オフセット量[mm]を設定します。今回の作業事例では、削りしろが1[mm]なので、1に設定します。

・縮小・拡大・自動拡大/縮小 :オフセットの方向を選択します。同一サイズの削りしろを付ける場合は、通常は全てのオブジェクトを選択した状態で、「自動」に設定します。「自動」に設定した場合、オブジェクトの位置によって、CNCLaser が拡大と縮小を自動で判定し、オフセットデータを生成します。

場所によって削りしろのサイズ、有無を変更したりする場合は、それぞれの選択したオブジェクトに対して、「拡 大」または「縮小」を設定します。

④ レイヤー

今の段階では、オリジナルデータとオフセットのデータが一つのレイヤーにまとまっています。 選択ツールでオリジナルデータを選択し、新しくレイヤーを作成します。

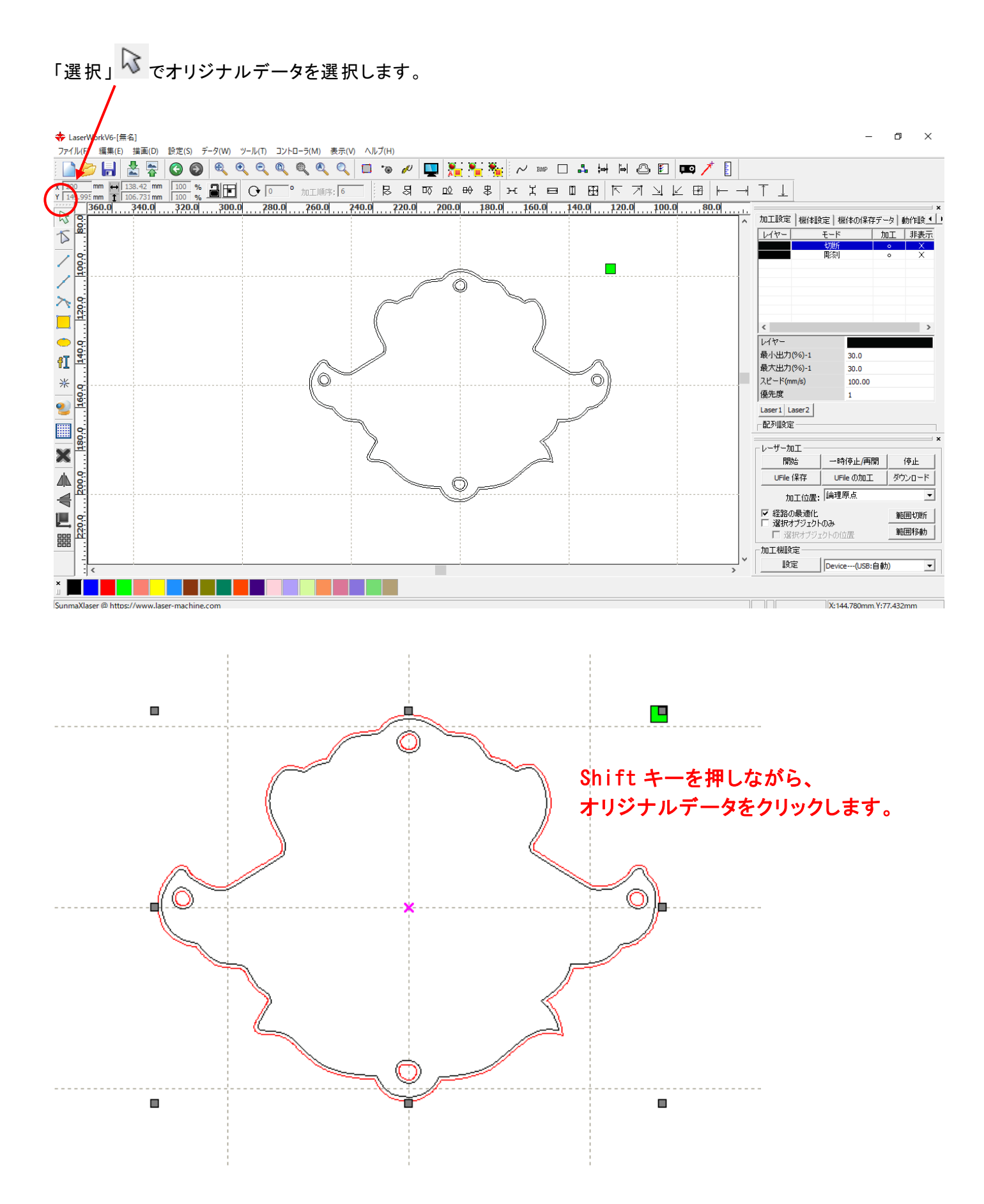

- 2 -

### 画面右下のレイヤーツールバーのオフセットしたレイヤー色(黒以外)をクリックします。

| ◆ LaserWorkV6-[無名]                                                         | - 0 ×                                                          |
|----------------------------------------------------------------------------|----------------------------------------------------------------|
| ファイル(F) 編集(E) 描画(D) 設定(S) データ(W) ツール(T) コントローラ(M) 表示(V) ヘルプ(H)             |                                                                |
| i 🗋 📂 🔚 📩 🛜 🚳 🍳 🍳 🍳 🍳 🍳 🔍 💷 🐄 🔛 🙀 📈 👐 🗆 🖧 😽                                | 🛏 🕰 🗊 💶 🦯 🚦                                                    |
| x 2000 mm + 133.42 mm 100 % 副王 (+ 0 ° 加工順宗 6 艮 岛 呕 应 + 米 片 曰 O 田 田 (       | $\forall \exists \exists \vdash \exists \vdash \neg \top \bot$ |
| 360.0 340.0 320.0 300.0 280.0 260.0 240.0 220.0 200.0 180.0 160.0 140.0 17 | 20.0 100.0 80.0 ×                                              |
|                                                                            | ヘ 加工設定   機体設定   機体の保存データ   動作設 ()                              |
|                                                                            | レイヤー モード 加工 非表示                                                |
|                                                                            | した<br>「初町」 へ X<br>彫刻 へ X                                       |
|                                                                            |                                                                |
|                                                                            |                                                                |
|                                                                            |                                                                |
|                                                                            |                                                                |
|                                                                            | < >                                                            |
|                                                                            | レイヤー<br>長小山力(%)-1 20.0                                         |
|                                                                            | 最大出力(%)-1 30.0                                                 |
|                                                                            | スピード(mm/s) 100.00                                              |
|                                                                            | 優先度 1                                                          |
|                                                                            | Laser1 Laser2                                                  |
| a c                                                                        | 一配列設定                                                          |
|                                                                            | ×                                                              |
|                                                                            | 開始 一時停止/再開 停止                                                  |
|                                                                            | UFile 保存 UFile の加工 ダウンロード                                      |
|                                                                            | 加工位置: 論理原点 ▼                                                   |
|                                                                            | ▼ 経路の最適化. 範囲け間に                                                |
|                                                                            | 「 選択オブジェクトのみ 第5回移動                                             |
|                                                                            | □ 選択オブジェクトの位置 <u>■記記179年0</u>                                  |
|                                                                            |                                                                |
|                                                                            | → BR.E Device(USB:目動)                                          |
|                                                                            |                                                                |
| SunmaXlaser @ https://www.laser-machine.com                                | 5オブジェクト、サイズX138.420 Y106.731   X:93.557mm Y:72.040mm           |

### オフセットしたレイヤーとは別の色(本例では青)を選択します。

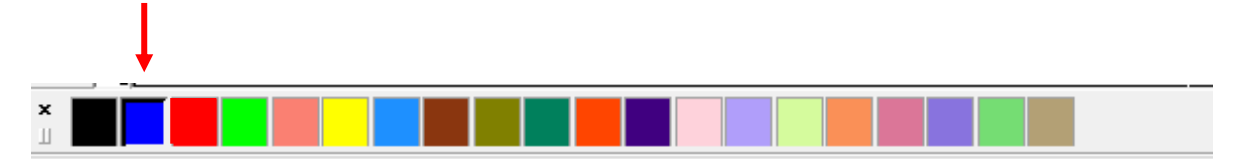

### 選択していたデータが青色に変わり、加工設定に青色レイヤーが追加されました

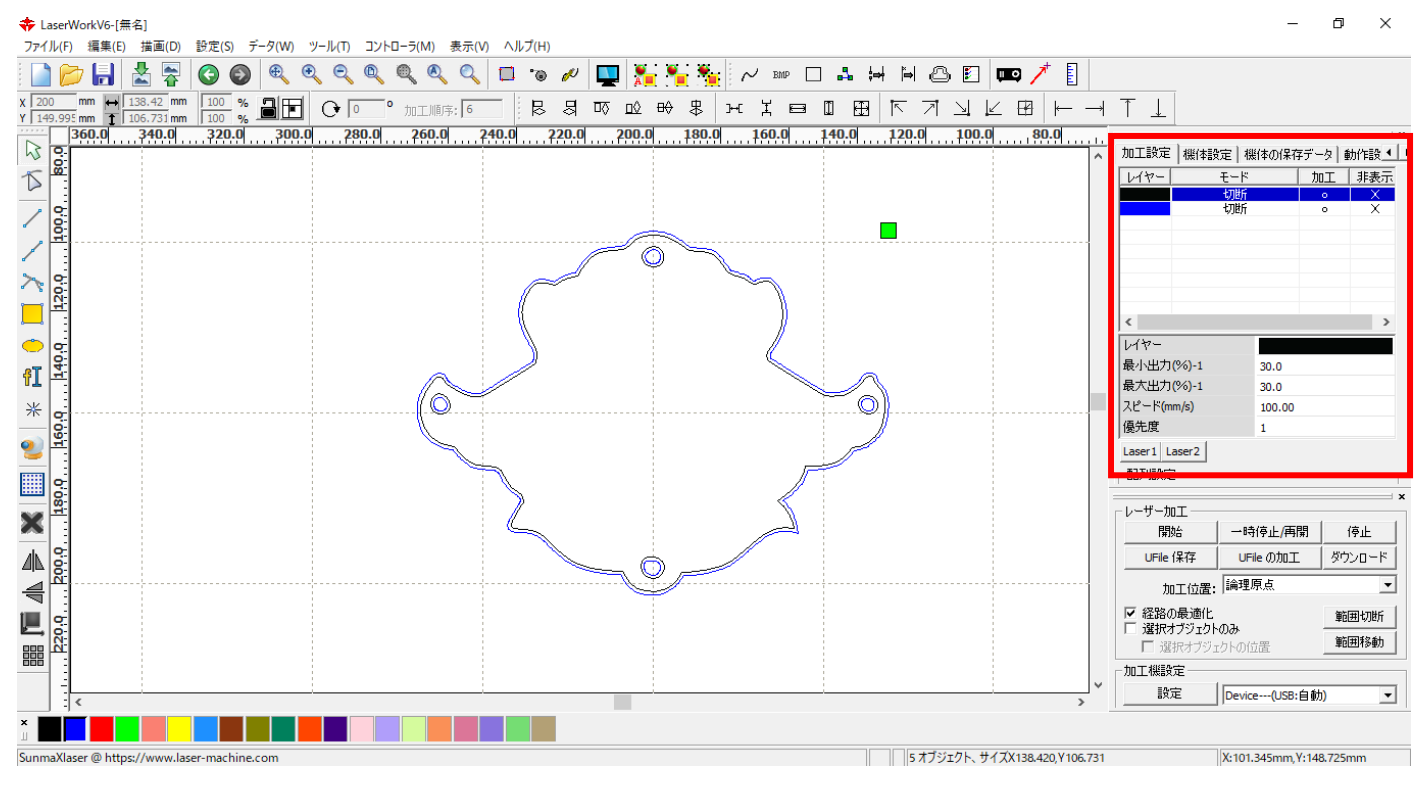

画面右上のレイヤーから、オリジナルデータ(青色)の加工をOから×に変更をします。 Oをダブルクリックします

|                         |          |       |              |              | x |
|-------------------------|----------|-------|--------------|--------------|---|
| 加工設定 機(                 | 本設定 根    | 紙本の保護 | 存データ         | 動作設◀         | Þ |
| レイヤー                    | ۲-۴      |       | 加工           | 非表示          |   |
|                         | 切断       |       |              | X            | 1 |
|                         | 切断       |       |              | X            |   |
|                         |          |       | $\mathbf{i}$ |              |   |
|                         |          |       |              | ダブル          | ク |
|                         |          |       |              |              |   |
|                         |          |       |              |              |   |
|                         |          |       |              |              |   |
|                         |          |       |              | >            |   |
| 17-                     |          |       |              |              |   |
| 最小出力 <b>(%)</b> ∹       | 1        | 80.0  |              |              |   |
| 長大出力(%)-∶               | 1        | 90.0  |              |              |   |
| 、ピード <b>(</b> mm/s)     |          | 8.00  |              |              |   |
| 影先度                     |          | 2     |              |              |   |
| aser1 Laser2            |          |       |              |              |   |
|                         |          |       |              |              | × |
| 则上設定   機(               | 本設定   根  | 新本の保ィ | ダデータ         | 動作設 4        | Ľ |
| 117-                    | モード      |       | 加工           | <u>  非表示</u> |   |
|                         | 切时<br>切时 |       | o<br>X       | X            |   |
|                         | 7957     |       |              |              |   |
|                         |          |       |              |              |   |
|                         |          |       |              |              |   |
|                         |          |       |              |              |   |
|                         |          |       |              |              |   |
| 2                       |          |       |              | >            |   |
| 17-                     |          |       |              |              |   |
| 最小出力 <mark>(%)</mark>   | 1        | 80.0  |              |              |   |
| 曼大出力 <mark>(%)</mark> - | 1        | 90.0  |              |              |   |
| ピード <mark>(mm/s)</mark> |          | 8.00  |              |              |   |
| 憂先度                     |          | 2     |              |              |   |
| aser1 Laser2            | 2        |       |              |              |   |

これでデータの完成です。